## 医療控除用通知情報 (e-Tax) を照会する場合

KOSMO Communication Web の医療費控除用通知情報(e-Tax)について、以下を参考にご利用ください。

- 1. 医療費控除用通知情報 (e-Tax) の一覧
- 2. 医療費控除用通知情報 (e-Tax)の照会
- 3. お知らせリンク

次ページより、手順を説明いたします。

## 医療費通知を活用した医療費控除申告の簡素化

今まで医療費控除の申請は、1年分の領収書を収集する、電子申告(e-Tax)の際に詳細なデータを入力 する等、申告者に大きな負担があり、課題となっていました。

そこで、平成 29 年分の確定申告からは、組合から電子交付された医療費通知データを利用し、医療費控除の申告をおこなうことが可能となりました。

確定申告及び電子申告(e-Tax)については、国税庁のホームページをご覧ください。

- 1. 医療費控除用通知情報 (e-Tax) の一覧
  - 医療費控除用通知情報(e-Tax)の一覧表示
     KOSMO Communication Webの被保険者被扶養者向けサービスのトップメニューより、
     「医療費控除用通知」⇒「医療費控除用通知」を選択し、
     「医療費控除用通知(e-Tax向け)ダウンロード画面」を表示します。

| ĸ          | OSM              | Web                        |                 |                                                                |                                   | 塩野義健                | 康保険組合                                                |
|------------|------------------|----------------------------|-----------------|----------------------------------------------------------------|-----------------------------------|---------------------|------------------------------------------------------|
| K          | Commu            | nication                   |                 |                                                                |                                   | お問い合わ<br>e-mail     | せは健康保険組合まで<br>TEL:03-XXXX-XXX<br>: kenpo@kenpo.co.jp |
| トップ        | 通知情報照            | 会 個人情報管理 3                 | 主期健康診断          | QUPiO Plus 医療費控除                                               | 用通知電子申請被扶養者資格調查                   | 至健診結果照会             |                                                      |
| 医療         | 曹控除用通            | 通知 (e-Tax向け)               | ダウンロート          | 「画面                                                            |                                   |                     |                                                      |
| ※医療<br>※「Q | 費控除用通知<br>Rコード付請 | 印(e-Tax向け)メニ<br>证明書等作成システム | ユー利用時のジ         | 必要なファイルのダウンロードボタン<br>1 全2件中 1〜<br>注意事項<br>典:国税庁ホームページ <b>D</b> | をクリックしてください<br>2件目                |                     |                                                      |
| No         | 参照               | ダウンロード                     | 対象年             | ファイル名                                                          | お知らせリンク                           | 作成日時                | ダウンロード日時                                             |
| 1          | 参照               | ダウンロード                     | 2021年           | 医療費控除用通知(e-Tax向け)                                              | ※今回の医療費明細は当年診療を<br>全てを含むものではありません | 2022年1月24日<br>12時7分 | 未ダウンロード                                              |
| 2          | 参照               | ダウンロード                     | 2020年           | 医療費控除用通知(e-Tax向け)                                              | С                                 | 2021年1月15日<br>10時0分 | 未ダウンロード                                              |
| 注意事        | ▲<br>頂・免責事IJ     | D<br><u>勇・セキュリティポリ</u>     | <u>シー等</u>      | 戻る                                                             |                                   |                     |                                                      |
| Copyri     | ght © Daiv       | wa Institute of Rese       | arch Ltd. All I | Rights Reserved.                                               |                                   |                     |                                                      |

- ② 医療費控除用通知(e-Tax向け)の内容表示
   医療費控除用通知(e-Tax向け)に記載されている医療費明細を確認します。
   「参照」ボタン(A)をクリックし、「医療費控除用通知(e-Tax向け)内容参照画面」を表示します。
   (→ 2. 医療費控除用通知情報(e-Tax)の照会)
- ③ 医療費控除用通知(e-Tax 向け)の保存

「ダウンロードボタン」(B)をクリックすることにより、内容参照画面の表示 おこなわない場合も、ダウンロードが可能です。 ダウンロードのポップアップより、「名前を付けて保存」を選択することで、任意の場所に保存すること ができます。 ④ お知らせリンク

医療費明細に、当年度の全ての診療情報を含まない場合、「お知らせリンク」欄(C)に、 医療費控除通知(e-Tax向け)に関するお知らせを表示いたします。 リンクをクリックし、「医療費控除用通知(e-Tax向け)お知らせ画面」を表示します。 (→ 3. お知らせリンク)

⑤「QRコード付証明書等作成システム」の案内リンク 「QRコード付証明書等作成システム」リンク(D)をクリックし、国税庁ホームページ 「QRコード付証明書等作成システムについて」画面を表示します。

- 2. 医療費控除用通知情報 (e-Tax)の照会
  - 医療費控除用 通知情報(e-Tax)の内容表示
     詳細画面に表示の内容は、確定申告で必要とされている以下の6項目です。
    - 1) 被保険者または被扶養者の氏名
    - 2) 保険者の名称
    - 3)療養を受けた者の氏名
    - 4)療養を受けた年月
    - 5)療養を受けた病院、診療所、薬局その他の者の名称
    - 6) 被保険者又はその被扶養者が支払った医療費の額

| KOSMO Web                             |                       | 上<br>· · · · · · · · · · · · · · · · · · · | 語野義健康保険組合                          |
|---------------------------------------|-----------------------|--------------------------------------------|------------------------------------|
| Communication                         |                       |                                            | お問い合わせは健康保険組合まで<br>TEL・03-XXXX-XXX |
|                                       |                       |                                            | e-mail: kenpo@kenpo.co.jp          |
| トップ 通知情報昭会 個人情報管理                     | 定期健康診断 0U             | PiO Plus 医瘤毒枠除用涌知 電子申請 被扶養者資格調査 健談         | 吉果昭会                               |
| <b>医療費控除田通知(e-Tay向け</b>               | ) 内容参昭画面              |                                            |                                    |
|                                       |                       |                                            |                                    |
| 被保険者又はその被扶 大和 太郎 養者の氏名                | 9B                    | 保険者の名称 大和証券グループ健康保険組合                      |                                    |
|                                       |                       |                                            |                                    |
|                                       |                       | 1 全4件中 1~4件目                               |                                    |
| 療養を受けた者の氏名                            | 療養を受けた年月              | 療養を受けた病院、診療所、薬局その他の者の名称                    | 被保険者又は<br>その被扶養者が支払った<br>医療費の額     |
| 大和 太郎                                 | 2021 年01月             | 大和歯科医院                                     | 1,350円                             |
| 大和 花子                                 | 2021 年02月             | 大和クリニック                                    | 2,100円                             |
| 大和 太郎                                 | 2021 年03月             | 大和医務室                                      | 2,400円                             |
| 大和 花子                                 | 2021 年04月             | 大和歯科                                       | 600円                               |
|                                       |                       | -<br>2021年支払額の合計                           | 6,450円                             |
|                                       |                       | ダウンロード 印刷用画面表示 戻る                          | 1 A 10                             |
| <u>注意事項・免责事項・セキュリティオ</u>              | (リシー等                 | E F                                        |                                    |
| <br>Copyright © Daiwa Institute of Re | search Ltd. All Right | s Reserved.                                |                                    |

## ② ダウンロード

「ダウンロード」ボタン(E)をクリックします。 ダウンロードのポップアップより、「名前を付けて保存」を選択することで、任意の場所に保存する ことができます。

※ダウンロードファイルは、「1. 医療費控除用通知情報 (e-Tax) の一覧 」の画面でダウンロード するファイルと同一の内容です。

| 172.16.123.174 から 医療费控除用通知(e-Tax向け).xml を開くか、または保存しますか? | ファイルを開く(0) | 保存(S) ▼     | キャンセル(C) | × |
|---------------------------------------------------------|------------|-------------|----------|---|
|                                                         |            | 保存(S)       |          |   |
|                                                         |            | 名前を付けて保存(A) |          |   |
|                                                         |            | 保存して開く      | (0)      |   |

## ③ 医療費控除用通知の印刷

「印刷用画面表示」ボタン(F)をクリックし、印刷画面を表示します。

| 医療 | 費控除用通知印刷画  | 印刷する     | 塩野義健康保<br>5 閉じる         | 険組合       |
|----|------------|----------|-------------------------|-----------|
| No | 療養を受けた者の氏名 | 療養を受けた年月 | 療養を受けた病院、診療所、薬局その他の者の名称 | 被<br>その被打 |
| 1  | 大和 太郎      | 2021年01月 | 大和歯科医院                  |           |
| 2  | 大和花子       | 2021年02月 | 大和クリニック                 |           |
| 3  | 大和 太郎      | 2021年03月 | 大和医務室                   |           |
| 4  | 大和花子       | 2021年04月 | 大和歯科                    |           |
|    |            | 2021年3   | を払額の合計                  |           |

お知らせリンクの表示

ダウンロードする医療費控除通知に当年度の全ての診療情報を含まない場合、

「※今回の医療費明細は当年診療の全てを含むものではありません」が表示されます。

文章をクリックすると、以下の「医療費控除用通知(e-Tax 向け)お知らせ画面 」が表示されます。 内容をご確認ください

| * ラ回のテークは、現時点で在会保障   | 険診療報酬基金から健康保険組合へ届いた診療明細を対象に作成しております。 |
|----------------------|--------------------------------------|
| 足りない診療明細については、手      | 元の領収書をご利用ください。                       |
|                      | 閉じる                                  |
| ※医療費控除用通知(e-Tax向け)メニ | ニュー利用時の注意事項                          |
|                      |                                      |
|                      |                                      |
|                      |                                      |
|                      |                                      |
|                      |                                      |
|                      |                                      |
|                      |                                      |
|                      |                                      |
|                      |                                      |